- Accedere all'angolo del Dipendente.
- Cliccare su "Consegna Documentazione"

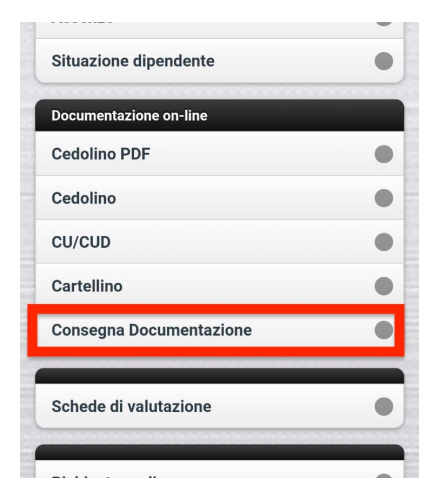

- Cliccare sul tasto riquadrato:

|   | tolo              | Descrizione                                                                                 | Compilato | Data Ultima<br>Compilazione | Data<br>Pubblicazione | Data<br>Scadenz |
|---|-------------------|---------------------------------------------------------------------------------------------|-----------|-----------------------------|-----------------------|-----------------|
| ø | Bonus 200<br>Euro | INDENNITA' UNA TANTUM LAVORATORI<br>DIPENDENTI Articolo 31 D.L. n. 50 del 17 Maggio<br>2022 |           |                             | 15/06/2022            | 06/07/202       |

 Leggere i requisiti di accesso al bonus e proseguire come indicato nel sito confermando i requisiti (se in possesso).
Successivamente premere su "conferma"

| Dati Documento                            |                                                                                        |  |  |  |  |
|-------------------------------------------|----------------------------------------------------------------------------------------|--|--|--|--|
| Descrizione:                              | INDENNITA' UNA TANTUM LAVORATORI DIPENDEN<br>Articolo 31 D.L. n. 50 del 17 Maggio 2022 |  |  |  |  |
| Data ultima compilazione:                 |                                                                                        |  |  |  |  |
| Data pubblicazione:                       | 15/06/2022                                                                             |  |  |  |  |
| Data scadenza consegna:                   | 06/07/2022                                                                             |  |  |  |  |
| Decreto Legge 17 Maggio 2022 n. 50 :      | Scarica                                                                                |  |  |  |  |
| Dichiarazione requisiti accesso al bonus: | Scarica                                                                                |  |  |  |  |
| Dati da compilare                         |                                                                                        |  |  |  |  |
| Conferma requisiti accesso al Bonus       |                                                                                        |  |  |  |  |
| Conferma                                  |                                                                                        |  |  |  |  |

- Uscirà un messaggio di conferma:

|                   | ODcumento compilato con successo |  |  |  |  |
|-------------------|----------------------------------|--|--|--|--|
|                   | Conferma                         |  |  |  |  |
| Realizzato da Gpi | Leggi la policy sui cookies      |  |  |  |  |

- Nella consegna documentazione apparirà la spunta su "consegnato e la data di consegna

|    | Titolo            | Descrizione                                                                                 | Compilato | Data Ultima<br>Compilazione | Data<br>Pubblicazione | Data<br>Scadenza |
|----|-------------------|---------------------------------------------------------------------------------------------|-----------|-----------------------------|-----------------------|------------------|
| 20 | Bonus 200<br>Euro | INDENNITA' UNA TANTUM LAVORATORI<br>DIPENDENTI Articolo 31 D.L. n. 50 del 17 Maggie<br>2022 | ~         | 16/06/2022                  | 15/06/2022            | 06/07/202        |